# Gebruikershandleiding

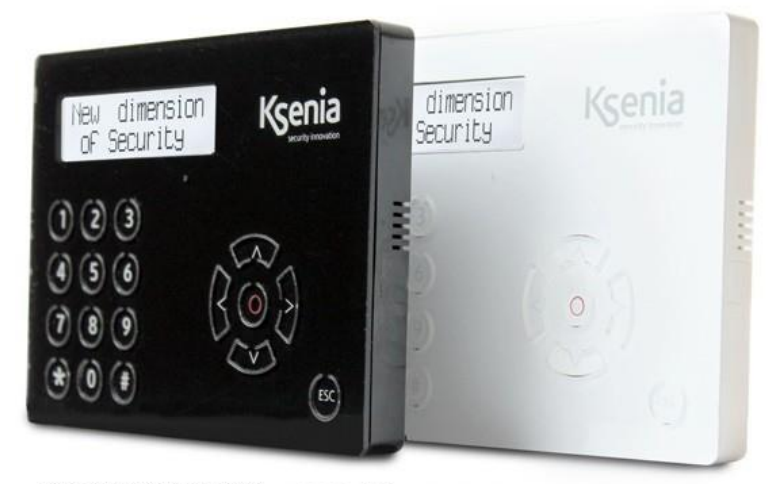

KSI2100021.312 - ergo M KSI2100021.311 - ergo M

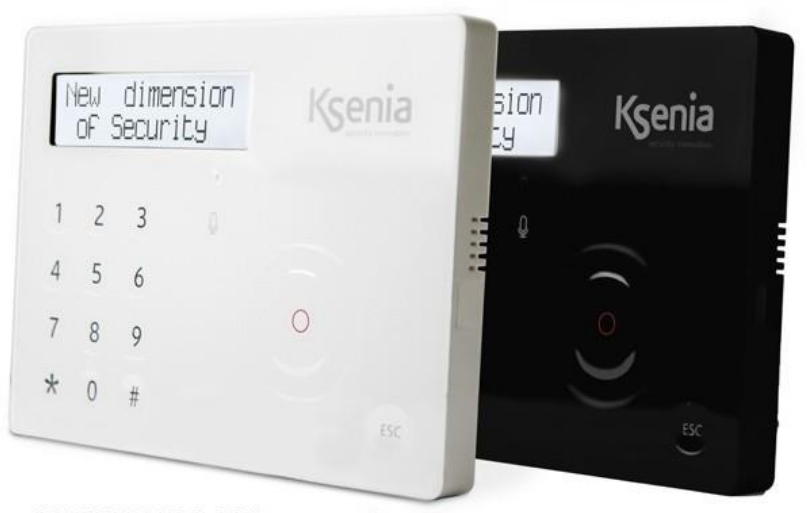

KSI2100020.301 - ergo S

KSI2100020.302 - ergo S

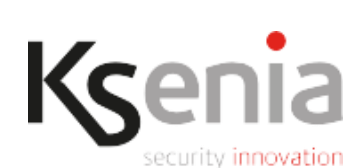

code R30021.100nl www.kseniasecurity.com

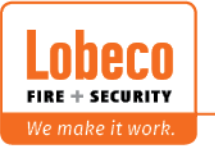

Vliegveld 37 | 8560 Wevelgem | Tel.: +32 (0)56 78 20 20 | info@lobeco.be | www.lobeco.be
 Taco Scheltemastraat 5 | 2597 CP Den Haag | Tel.: +31 (0)70 - 314 314 3 | info@lobeco.nl | www.lobeco.nl

# INLEIDING

Met **ergo M en ergo S** bediendelen met Wide Dot Matrix LCD Display kunt u de Ksenia lares 4.0 inbraakbeveiligingscentrale bedienen en programmeren.

Eigenschappen:

- Weergave systeem status;
- Weergave functioneringsparameters (datum/tijd, actief GSM netwerk, GSM niveau, etc);
- Systeem commando's (inschakelen, reset, activering uitgangen, etc.);
- Kaartlezer tag voor het schakelen van uw systeem.
- Programmeren van systeem parameters;
- Programmering van lokale parameters (audio volume, achtergrondverlichting niveau en LCD contrast);

## **BESCHRIJVING BEDIENDEEL**

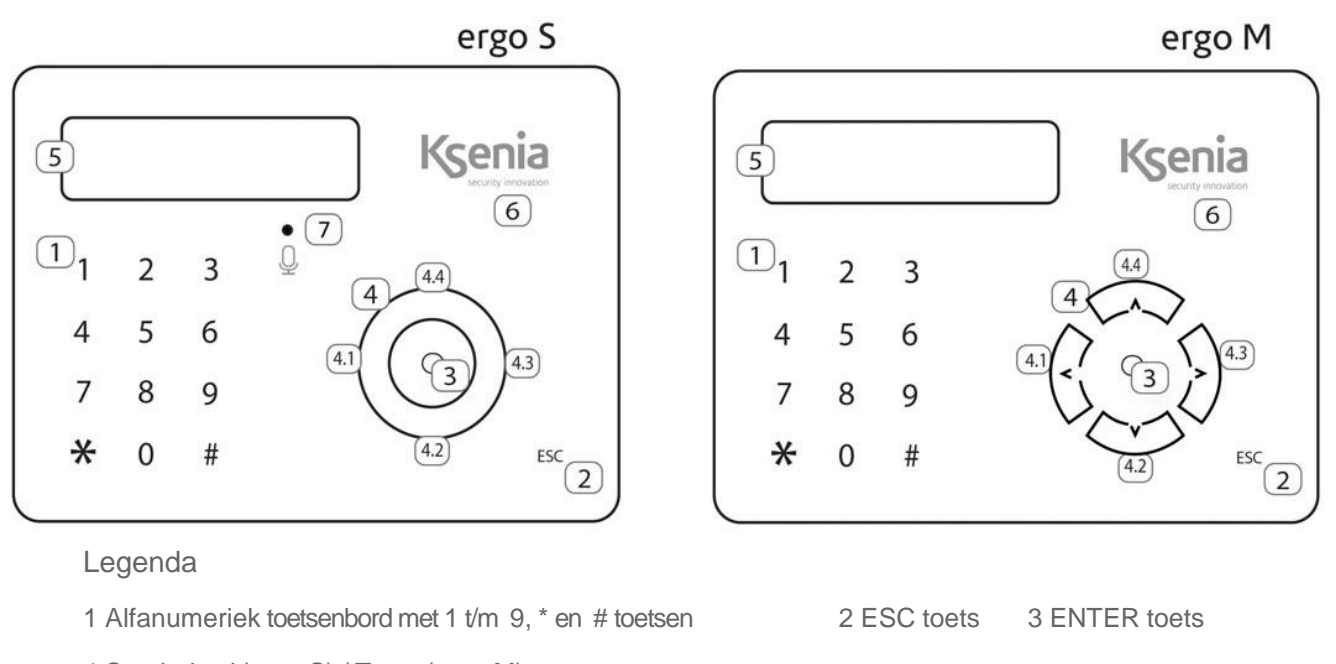

4 Scrol wheel (ergo S) / Toets (ergo M), met:

- 4.1 Linker pijl4.2 Omlaag pijl
- 5 Display 6 Kaartlezer gebied
- 4.3 Rechter pijl 4.4 Omhoog pijl

7 Microfoon (alleen ergo S)

# DISPLAY

Het display geeft alle informatie en data weer die de ergo S (ergo M) kan geven, in twee rijen met 16 karakters met automatisch scroll systeem zodat u teksten kunt zien die 32 karakters lang is.

## **KAARTLEZER GEBIED**

Het bediendeel is van een interne antenne voorzien om rfid tags te lezen. De tag heeft dezelfde functie als een pin-code.

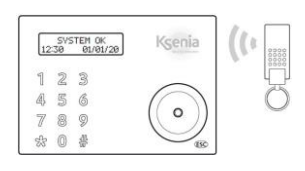

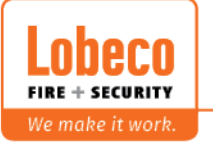

Vliegveld 37 | 8560 Wevelgem | Tel.: +32 (0)56 78 20 20 | info@lobeco.be | www.lobeco.be
Taco Scheltemastraat 5 | 2597 CP Den Haag | Tel.: +31 (0)70 - 314 314 3 | info@lobeco.nl | www.lobeco.nl

#### **ESC TOETS**

Met de ESC toets kan het gebruikersmenu verlaten worden of stap teruggegaan worden in het menu.

Het twee seconden indrukken van de 'Esc' toets als het bediendeel in rust zal het bediendeel op slot zetten zodat het schoongemaakt kan worden zonder dat er commando's gegeven kunnen worden.

In het display verschijnt dan : Bediend. op slot. In de tweede lijn verschijnen dan puntjes welke de slottijd aangeven.

#### **ENTER TOETS**

De ENTER toets is voor het bevestigen van commando's.

## SCROLL / PIJL TOETSEN

Hiermee kan door de scenario's en het gebruikersmenu heen gelopen worden door naar recht of links te scrollen.

#### **TOETS #**

Door het indrukken van de # toets zal de partitie status weergegeven worden. Met het scroll wheel kunnen dan alle partities weergegeven worden.

#### **TOETS** \*

Door het indrukken van de \* toets wordt de zone status weergegeven. Met het scroll wheel kunnen dan alle zones weergegeven worden die een detectie hebben.

#### **TOETS 0-9**

De toetsen 0 t/m 9 zijn voor het invoeren van de PIN-code (standaard hoofdcode: 000001). Onder elke toets kan ook een scenario geprogrammeerd worden.

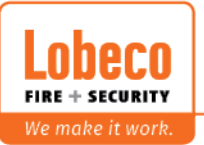

# HET SYSTEEM INSCHAKELEN

Om het beveiligingssysteem in te schakelen dient de gebruikerscode ingetoetst of tag aangeboden worden. De standaard master PIN-code is **000001** 

Na het intoetsen van de PIN-code verschijnen in het display voorgeprogrammeerde scenario's (inschakelen, uitschakelen, etc).

M.b.v. de scroll wheel kan er door de scenario's en gebruikersmenu heen gelopen worden.

Voor het INSCHAKELEN van de beveiligingssysteem kies het scenario "Inschakelen"

Voor het GEDEELTELIJK INSCHAKELEN van het systeem kies het scenario "Deel in"

Wordt het scroll wheel niet meer aangeraakt voor 3 seconden dan zal het scenario dat in het display staat uitgevoerd wordt.

Standaard scenario's zijn: Inschakelen (toets 1), Uitschakelen (toets 0) en Deel/In (toets 2)

Na het intoetsen van de PIN-code is het ook mogelijk om meteen de overeenkomstige toets van het scenario in te drukken om het betreffende scenario in het display te krijgen. Door 3 seconden te wachten of de ENTER toets in te drukken wordt dan het scenario uitgevoerd.

Als het scenario niet het scenario is dat uitgevoerd moet worden is het altijd mogelijk om de ESC toets in te drukken om de actie stop te zetten.

#### HET SYSTEEM UITSCHAKELEN

Om het beveiligingssysteem uit te schakelen dient de gebruikerscode ingetoetst of tag aangeboden worden. De standaard master PIN-code is **000001** 

Na het intoetsen van de PIN-code verschijnen in het display voorgeprogrammeerde scenario's (inschakelen, uitschakelen, etc).

M.b.v. de scroll wheel kan er door de scenario's en gebruikersmenu heen gelopen worden.

Voor het UITSCHAKELEN van de beveiligingssysteem kies het scenario "Uitschakelen"

Wordt het scroll wheel niet meer aangeraakt voor 3 seconden dan zal het scenario dat in het display staat uitgevoerd wordt.

Standaard scenario's zijn: Inschakelen (toets 1), Uitschakelen (toets 0) en In/aanwezig (toets 2)

Na het intoetsen van de PIN-code is het ook mogelijk om meteen de overeenkomstige toets van het scenario in te drukken om het betreffende scenario in het display te krijgen. Door 3 seconden te wachten of de ENTER toets in te drukken wordt dan het scenario uitgevoerd.

Als het scenario niet het scenario is dat uitgevoerd moet worden is het altijd mogelijk om de ESC toets in te drukken om de actie stop te zetten.

#### HET SYSTEEM UITSCHAKELEN BIJ ALARM

Na een alarm dan dient de gebruikerscode ingetoetst te worden of tag aangeboden worden. Na het intoetsen van de PIN-code verschijnen in het display voorgeprogrammeerde scenario's (inschakelen, uitschakelen, etc).

M.b.v. de scroll wheel kan er door de scenario's en gebruikersmenu heen gelopen worden. Kies voor het **UITSCHAKELEN** en stop zetten van het alarm het **scenario "Uitschakelen"** 

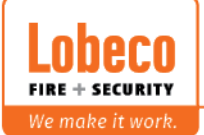

Vliegveld 37 | 8560 Wevelgem | Tel.: +32 (0)56 78 20 20 | info@lobeco.be | www.lobeco.be
Taco Scheltemastraat 5 | 2597 CP Den Haag | Tel.: +31 (0)70 - 314 314 3 | info@lobeco.nl | www.lobeco.nl

# GEBRUIKERSMENU

Als de # toets wordt ingedrukt na het invoeren van de PIN-code dan komt meteen het gebruikersmenu naar voren in het display. De volgende opties kunnen dan gekozen worden.

| Alarm reset      | Hiermee zijn alarm te herstellen                                                                                                    |
|------------------|----------------------------------------------------------------------------------------------------|
| Partitie status  | Hier is de status van de partities te zien                                                                                                    |
| Zone status      | Hier de real-time status van de zones te zien.<br>Door de ENTER toets in te drukken is de zone tijdelijk buiten werking te<br>plaatsen (blokkeren).<br>M.b.v. het scroll wheel zijn de zones te doorlopen.                                                                                                    |
| Wijzig code      | Hier is het mogelijk om de PIN-code te wijzigen.                                                                                                    |
| Bediendeelopties | In dit menu zijn de volgende items te wijzigen;<br><b>Backlight</b> : achtergrondverlichting instelbaar ->eco, normaal, maximum<br><b>Volume</b> : uit, hoog, maximum<br><b>Deurbel</b> : Deurbelfunctie deactief of actief. Bij het activeren van een<br>deurbelzone zal er de zoemer gaan.<br><b>Drukgevoeligheid</b> : laag, medium, hoog (standaard medium). |
| Geavanceerd menu | Zie de volgende tabel voor de te selecteren items in dit menu                                                                                                    |
| Storinglijst     | Hier staan de storingen in. Met het scroll wheel is door de storingen heen te<br>lopen. Bij het bekijken van de storinglijst zal het storinggeheugen automatisch<br>gewist worden                                                                                                    |
| Reset            | <b>Stop bellen</b> . Hiermee wordt het doorbellen (spraak, SMS, E-mail) gestopt van meldingen                                                                                                    |

# GEAVANCEERDE OPTIES

De volgende opties zijn op te vragen als het geavanceerde menu wordt gekozen.

| Logboek          | Weergave logboek<br>Met het scroll wheel kan door de gebeurtenissen heen gelopen worden.<br>Door op de Enter knop te drukken worden meer gegevens weergegeven van de<br>gebeurtenis.                                                                                                    |
|------------------|----------------------------------------------------------------------------------------------------|
| Activ. onderhoud | In dit menu is het mogelijk om de installateur toegang te geven voor onderhoud.<br>Als deze optie op OFF staat dan heeft de installateur <b>geen</b> toegang tot het<br>systeem.                                                                                                    |
| Test gebeurtenis | Druk op test gebeurtenis te drukken zal er een "auto test melding" verstuurd worden naar de meldkamer.                                                                                                    |
| Tijd en datum    | Datum en tijdsinstelling                                                                                                    |
| Netwerk          | In dit menu is het IP adres/Subnet mask/Gateway op te vragen.                                                                                                    |
| Gebruikersbeheer | Gebruikersbeheer heeft de volgende sub-menu's:<br>Omschrijving : wijzig de naam van de geselecteerde gebruiker.<br>- Codebeheer:<br>- Activeer code: activeer/deactiveer de code van de gebruiker<br>- Wijzig PIN : verander de PIN van de geselecteerde gebruiker<br>- Activeer tag: activeer/deactiveer de tag van geselecteerde gebruiker<br>- Activeer Keyfob: activeer/deactiveer keyfob van geselecteerde gebruiker. |
| Alarm led wls    | Dit menu geeft de mogelijkheid om de led te activeren op draadloze<br>detectors. De detector led gaat aan als de detector een beweging<br>detecteerd. Hiermee kan de werking van de detector bekeken worden. Na<br>10 minuten wordt de led automatisch weer gedeactiveerd.                                                                                                    |

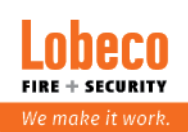

# DISPLAY INFORMATIE

| EERSTE RIJ VAN HET DISPLAY |                                                                                                    |  |
|----------------------------|----------------------------------------------------------------------------------------------------|--|
| SYSTEEM OK                 | Er zijn geen storingen                                                                                                    |  |
| CONFIGURATIE               | De centrale is geprogrammeerd en bezig de nieuwe programmering te activeren                                                                                                    |  |
| SABOTAGE                   | Er is een sabotage in 1 of meerdere partities                                                                                                    |  |
| ALARM!                     | Er is een alarm in 1 of meerdere partities                                                                                                    |  |
| MODULE ONTBR               | Op zijn minst ontbreekt er 1 bus module of draadloze module                                                                                                    |  |
| SABOTAGEGEHEUGEN           | Er is een sabotage geweest en staat nu in het geheugen                                                                                                    |  |
| ALARMGEHEUGEN              | Er staat een alarm in het geheugen van 1 of meerdere partities                                                                                                    |  |
| SYSTEEM STORINGEN          | Het system heeft 1 of meerdere storingen                                                                                                    |  |
| STORINGGEHEUGEN            | De storing is hersteld en staat nu in het geheugen                                                                                                    |  |
| AANKOMSTTIJD               | De aankomsttijd is gestart voor 1 of meerdere partities.                                                                                                    |  |
| VERTREKTIJD                | De vertrektijd is gestart voor 1 of meerdere partities                                                                                                    |  |
| WAARSCHUWINGSTIJD          | De waarschuwingstijd dat een partitie gaat inschakelen                                                                                                    |  |
| KIEZER ACTIEF              | Een telefoon oproep is bezig                                                                                                    |  |
| ZONE BLK/TEST              | Op zijn minst is één zone in test of geblokkeerd                                                                                                    |  |
| ACTIE GEBLK                | De installateur heeft acties op de centrale geblokkeerd                                                                                                    |  |
| ALARM GEBLK                | De installateur heeft alarm acties op de centrale geblokkeerd                                                                                                    |  |
| INFO AANWEZIG              | Deze informatie is alleen zichtbaar als het systeem is gerogrammeerd volgens<br>de EN50131 grade 3 norm. In dit geval is het niet mogelijk om de system status<br>weer teg even. Deze informatie betekent dat er in het system gecontroleerd moet<br>worden |  |

# TWEEDE RIJ IN HET DISPLAY

De informatie die verschijnt in de tweede rij van het display kan door de installateur ingesteld worden of deze in het display komt.. De informatie kan het volgende zijn

Datum en tijd

Systeem inschakelstatus (actieve scenario)

Externe temperatuur

Interne temperatuur

GSM provider

Open zones in real time

NOOT: Na 30 seconden zal, als er geen toets ingedrukt werd, uit het gebruikersmenu gegaan worden

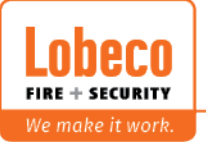

#### CERTIFICATEN

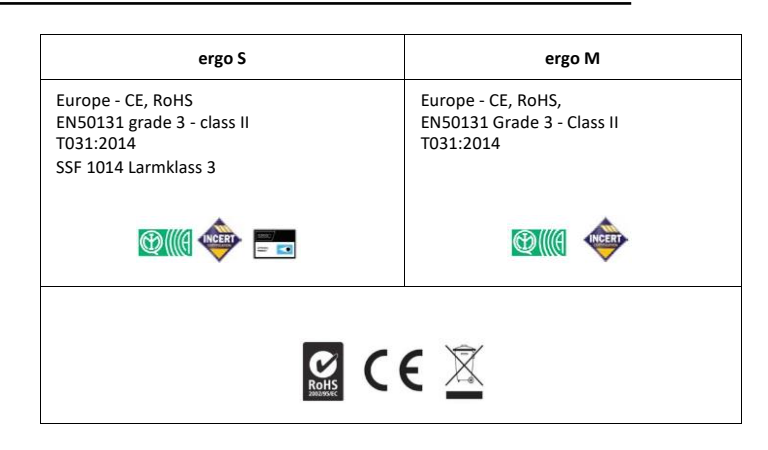

Warning! Do not use an ordinary dustbin to dispose of this equipment.

Used electrical and electronic equipment must be treated separately, in accordance with the relative legislation which requires the proper treatment, recovery and recycling of used electrical and electronic equipment.

Following the implementation of directives in member states, private households within the EU may return their used electrical and electronic equipment to designated collection facilities free of charge\*. Local retailers may also accept used products free of charge if a similar product is purchased from them.

If used electrical or electronic equipment has batteries or accumulators, these must be disposed of separately according to local provisions.

Correct disposal of this product guarantees it undergoes the necessary treatment, recovery and recycling. This prevents any potential negative effects on both the environment and public health which may arise through the inappropriate handling of waste.

\* Please contact your local authority for further details.

Installation of these systems must be carried out strictly in accordance with the instructions described in this manual, and in compliance with the local laws and bylaws in force. These products have been designed and made with the highest standards of quality and performance adopted by Ksenia Security. Is recommended that the installed system should be completely tested at least once a month. Test procedures depends on the system configuration. Ask to the installer for the procedures to be followed. Ksenia Security srl shall not be responsible for damage arising from improper installation or maintenance by unauthorized personnel.

The content of this guide can change without prior notice from KSENIA SECURITY.

#### ENVIRONMENTAL CARE

ergo M and ergo S have been specifically designed and manufactured for the environment respect as follows:

1. No PVC 2. Halogen-free laminates and lead-free PCBA

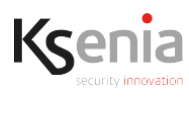

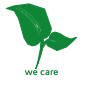

code R30021.100en www.kseniasecurity.com

ed. 10/2020

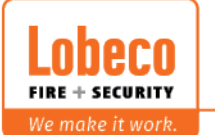

Vliegveld 37 | 8560 Wevelgem | Tel.: +32 (0)56 78 20 20 | info@lobeco.be | www.lobeco.be
 Taco Scheltemastraat 5 | 2597 CP Den Haag | Tel.: +31 (0)70 - 314 314 3 | info@lobeco.nl | www.lobeco.nl

7